# Job Aid: Summer Research Additional Compensation

#### **Getting Started**

UCPath enables updates to employee job related data for Position Data, Job Data, and Additional Pay via PayPath Actions.

**NOTE**: This job aid is specific to UCSB Summer Research Additional Compensation. Questions specific to these transactions can be addressed to <u>ap-path@ucsb.edu</u>.

Transactions initiated and approved in the **PayPath Actions** component are written directly onto the UCPath database and immediately appear on the employee **Job Data** pages. These transactions do not route to the UCPath Center for processing.

Transactions should be reviewed thoroughly prior to submission to ensure accuracy and avoid pay related issues.

Navigate to the **PayPath Actions** page. (Traditional Navigation: **PeopleSoft Menu > UC Customizations >** UC Extensions > **PayPath Actions** 

|                               | HR Tasks                                                                                                    | ŵ             | Q   | :        | $\oslash$ |
|-------------------------------|----------------------------------------------------------------------------------------------------|---------------|-----|----------|-----------|
| Search for People             | Search/Match                                                                                                |               | Nev | v Window | Help      |
| Person Organizational Summary | Enter any information you have and click Search. Leave fields blank for a lis                               | t of all valu | es. |          |           |
| Contract Pay ~                | Find an Existing Value<br>▼ Search Criteria                                                                 |               |     |          |           |
| PayPath & Additional Pay      | Search Type = V                                                                                             |               |     |          |           |
| PayPath Actions               | Ad Hoc Search                                                                                               |               |     |          |           |
| Self Service Additional Pay   |                                                                                                    |               |     |          |           |
| Create Additional Pay         | Search Clear Basic Search 🖾 Save Search Criteria                                                            |               |     |          |           |
|                               | <b>Fluid Navigation:</b> Workforce<br>Administration > HR Tasks tile ><br>PayPath and Additional Pay folder |               |     |          |           |

# Job Aid: Summer Research Additional Compensation

#### Position Data Tab

Use the **Position Data** tab to update an employee's FTE related to their Summer Comp. In this example an employee requests 10 days of Summer Research Additional Compensation to be paid in July 2019.

Step 1: Enter the **Effective Date** for the first month of Additional Comp. You may only choose from the following payroll dates; 6/1/XX, 7/1/XX, 8/1/XX, 9/1/XX. Service dates are tracked offline by the hiring department.

Step 2: Select the appropriate **Position Change Reason**, either **TRT** (reduction) or **TIT** (Increase). For detailed descriptions of the **Position Change Reasons** please see <u>Job Aid: PayPath Transactions</u>—<u>Action Codes</u>, <u>Reason Codes and Descriptions (Academic)</u>.

Step 3: Update the **FTE** field with the approved FTE. Updating the FTE on the **Position** tab automatically updates the information on the **Job Data** tab. Proceed to the **Job Data** tab to continue.

|                                                       | the <b>Effective Date</b> .    |                                    | Position Data               |
|-------------------------------------------------------|--------------------------------|------------------------------------|-----------------------------|
| sition Data                                           | ~                              |                                    |                             |
| osition Number:                                       | RES-AY-1/9                     | Action: POS                        | Position Change             |
| Effective Date: 07/01/2019                            |                                | Position Change Reason: TRT        | Temporary Reduction in Time |
| New Values to update                                  |                                | Existing Values                    |                             |
|                                                       |                                | Current Effective Date: 07/01/2019 |                             |
| Business Unit: SBCMP                                  | UC Santa Barbara Campus        | Business Unit: SBCM                |                             |
| Department ID: APER                                   | VICE CHANCLLR ACADEMIC PERSONN | Department: APER                   | Step 2: Select the          |
| Location: B477-103 Q                                  | Building 477                   | Location: B477-1                   | appropriate <b>Position</b> |
| Job Code: 003205 Q                                    | RES-AY-1/9                     | Job Code: 00320                    | Change Reason, TRT.         |
| Union Code: FX                                        | Non-Senate Academic Research   | Union Code: FX                     |                             |
| FLSA Status: Exempt 🔻                                 |                                | FLSA Status: Exempt                |                             |
| eports To Position:                                   |                                | Reports To Position:               |                             |
| Sal Admin Plan: T012 Q                                |                                | Sal Admin Plan: T012               | Domombory Effective         |
| Salary Grade: 1                                       | Step 3: Adjust                 | Salary Grade: 1                    | Remember: Ellective         |
| Standard Hours: 21.05                                 | to the approved                | Standard Hours: 40.00              | changes can only be         |
| FTE: 0.526300                                         | <b>FIE</b> , 0.5263.           | FTE: 1.000000                      | used once. Additional       |
| Mail Drop:                                            | Adds to FTE                    | Actual Count: 🗹                    | position changes on         |
| Position Pool:                                        | Include FTE                    |                                    | the same effective          |
| Employee Relations Code: All Others, Not Confidential |                                |                                    | date require a Case         |
| Classified Indicator: Academi                         | <u></u>                        |                                    | with UCPC.                  |

# Job Aid: Summer Research Additional Compensation

#### Job Data Tab

Step 4: Verify that all other data points are correct, including **Effective Date**, **FTE** (matches entry on the Position tab), **Appointment End Date**, **End Job Automatically** checkbox, **Earnings Distribution Type** (By Percent), **Pay Components: Rate Code(s)** & **Comp Rate(s)**, **Earnings Code** and **Distribution %**.

| FTI<br>Appointment End Dat | E: 0.526300 En         | nployee Class: 10 Academic:<br>d Job Automatically: | Non Faculty                                                    |                                                           |
|----------------------------|------------------------|-----------------------------------------------------|----------------------------------------------------------------|-----------------------------------------------------------|
| Earnings Distribution Typ  | e: By Percent V Com    | p Rate: 13,794.907778 \$                            | tandard Hours: 21.05 Pay Frequency: UC_9M                      | UC 1/9th Rate                                             |
| Pay Components             |                        |                                                     | Personalize   Find   💷   👪 First 🤇                             | 🕨 1 of 1 🛞 Last                                           |
| Rate Code                  |                        | Comp Rate                                           | Compensation Frequency                                         |                                                           |
| 1 UCABVE                   | Q                      | 235,900.000000                                      | Annual                                                         | ± =                                                       |
| Earnings Distribution      |                        |                                                     | Personalize   Find   💷   🔣 First                               | 🖲 1 of 1 🕑 Last                                           |
| *Earnings Code             |                        | Comp Rate                                           | Distribution %                                                 |                                                           |
| 1 ACR Q Ad                 | ditional Comp-Research | 13,794.907778                                       | 100.000                                                        | + -                                                       |
| UC Job Data                |                        |                                                     |                                                                |                                                           |
| Post Docs Annivers         | ary Date:              | Acad                                                | Suration of Appt: Tenured                                      | T                                                         |
| Location Use E             | End Date:              |                                                     |                                                                |                                                           |
| Location U                 | Jse Type:              | Ŧ                                                   |                                                                |                                                           |
| Job Data Co                | mments:                |                                                     | Note: <b>Comp R</b><br>the monthly am<br>under that <b>Ear</b> | ate will calculate<br>nount to be paid<br>nings Code, and |
| Return to Search           |                        |                                                     | calculations for                                               | that month's pa                                           |
|                            |                        |                                                     |                                                                |                                                           |

Corrections to any of the above data points can be made on the same transaction.

\*If the Comp Rate does not align with the department calculations of Summer Compensation for that month, please verify if the pay rate(s) and FTE are correct on the transaction, and initiate any corrections needed.

Note: Corrections to the **Earnings Distribution** fields require the use of the "JED" **Action** and **Reason Code**; see the JED Corrections section below for detailed instructions.

### Job Aid: Summer Research Additional Compensation

#### Additional Pay Tab

No entry is required for this page. The options below will appear at the bottom of the **Additional Pay** page once you have navigated through each of the tabs of the **PayPath** component.

| Save for Later | Save And Submit | Cancel | Upload \ View Supporting Documents |
|----------------|-----------------|--------|------------------------------------|
|                |                 |        | opical Crief Cappendig Decamente   |

Step 5: Select the **Save and Submit** button to route your transactions for review and approval to the AP Path team. If you need to save your work to return to it later, select the **Save for Later** button.

Once approved by the AP UCPath team, updates can be viewed on the Job Data component.

Traditional Navigation: PeopleSoft > Workforce Administration > Job Information > **Job Data** Fluid Navigation: Peoplesoft Homepage > HR Tasks tile > Job Data Related folder > **Job Data** 

#### Another Month of Additional Comp?

To enter an additional month of Summer Research Additional Compensation, follow steps 1 through 5 above for each month of Summer Comp to adjust the **FTE**, update salary components, or extend the appointment, etc. to set the record up for each month of additional compensation.

#### Terminating the Job

The **Expected Job End Date** and **End Job Automatically** checkbox should be set to automatically terminate the job record at the end of the Summer Research Additional Compensation. If the auto termination process is not utilized, the department will need to submit a **Termination** template.

# Job Aid: Summer Research Additional Compensation

#### JED Corrections

**NOTE:** Summer Research Additional Comp **Hire** transactions include the **Earnings Distribution** data points and this should remain the same for the duration of the Summer Compensation appointment. The following steps are only necessary <u>IF</u> the JED information is incorrect (e.g. the **Earnings Code** defaulted to **DEF**), or to add Salary Cap/GAP (see <u>Job Aid Summer Salary - Not Filling the Gap</u>).

The **DEF** code usually occurs when a record is updated via PayPath on the same day the Hire is fulfilled. Best practice is to hold any PayPath processing until the day after the Hire is fulfilled.

Step A: IF the JED changes are being entered on the same transaction as an FTE change on the position, click the plus sign to add a new **Action** sequence on the **Job Data** tab. If this transaction is being applied separately, enter the **Effective Date** of the JED change on the **Job Data** tab.

Step B: Enter **JED** for the **Action** and **Action Reason Code** to open the **Earnings Distribution** fields for editing. Scroll to the bottom of the **Job Data** tab to continue.

| osition Data Job Data Additional Pay Data |                                       |                           |                                              |
|-------------------------------------------|---------------------------------------|---------------------------|----------------------------------------------|
| Employee                                  | Empl ID 10036484                      | Empl Record 2             | Funding Entry Page                           |
| Academic: Non Faculty                     | HR Status: Active                     | Payroll Status: Active    | Work Force Job Summary<br>Person Org Summary |
| ob Data                                   |                                       |                           | Find View All First 4 1 of 2 Last            |
| Effective Date: 07/01/2019                |                                       | Action: JED Q             | Earnings Distribution Change                 |
| Effective Sequence: 3                     |                                       | Action Reason: JED Q      | Negotiated Compensation Plans                |
| Current Effective Date: 07/01/2019        |                                       | Current Action: J         | $\sim$ 5                                     |
| Current Eff Sequence: 1                   | · · · · · · · · · · · · · · · · · · · | Current Action Reason:    | Step A: Click the Add                        |
| Position Number:                          | RES-AY-1/9                            |                           | New Row button to add                        |
| Business Unit: SBCMP                      | UC Santa Barbara Campus               |                           | additional Job Data                          |
| Department: APER                          | VICE CHANCLLR ACADEMIC PERSONN        |                           | updates with the same                        |
| Location Code: B477-103                   | Building 477                          |                           | Effective Date as a                          |
| Job Code: 003205                          | RES-AY-1/9                            |                           | Position change.                             |
| Union Code: FX                            | Non-Senate Academic Research          |                           |                                              |
| Reports To Position Number:               |                                       |                           |                                              |
| FLSA Status: Exempt                       |                                       |                           |                                              |
| Salary Administration Plan: T012          | Establishment ID: UCSB                | Q UC Santa Step B         | : Select                                     |
| Salary Grade: 1                           | Step:                                 | JED in I                  | both the                                     |
| FTE: 0.526300                             | Employee Class: 10 Aca                | ademic: Non Facult Action | and Action                                   |
| Appointment End Date: 09/30/2019          | End Job Automatically:                | Reason                    | field.                                       |

# Job Aid: Summer Research Additional Compensation

Step C: In the **Earnings Distribution Type** field select **By Percent**. This will open the **Earnings Distribution** fields.

Step D: In the Earnings Code field, select Additional Comp-Research (ACR).

Step E: Enter **100.00** in the **Distribution %** field. This will calculate the monthly **Comp Rate** to be paid under the ACR Earnings Code. If more than one Earn Code applies, the total of all lines must = 100%.

Step F: Enter **Job Data Comments** directed to the Academic Personnel UCPath Team. Example: Summer compensation for the month(s) of [ month(s) ] at [ FTE value ].

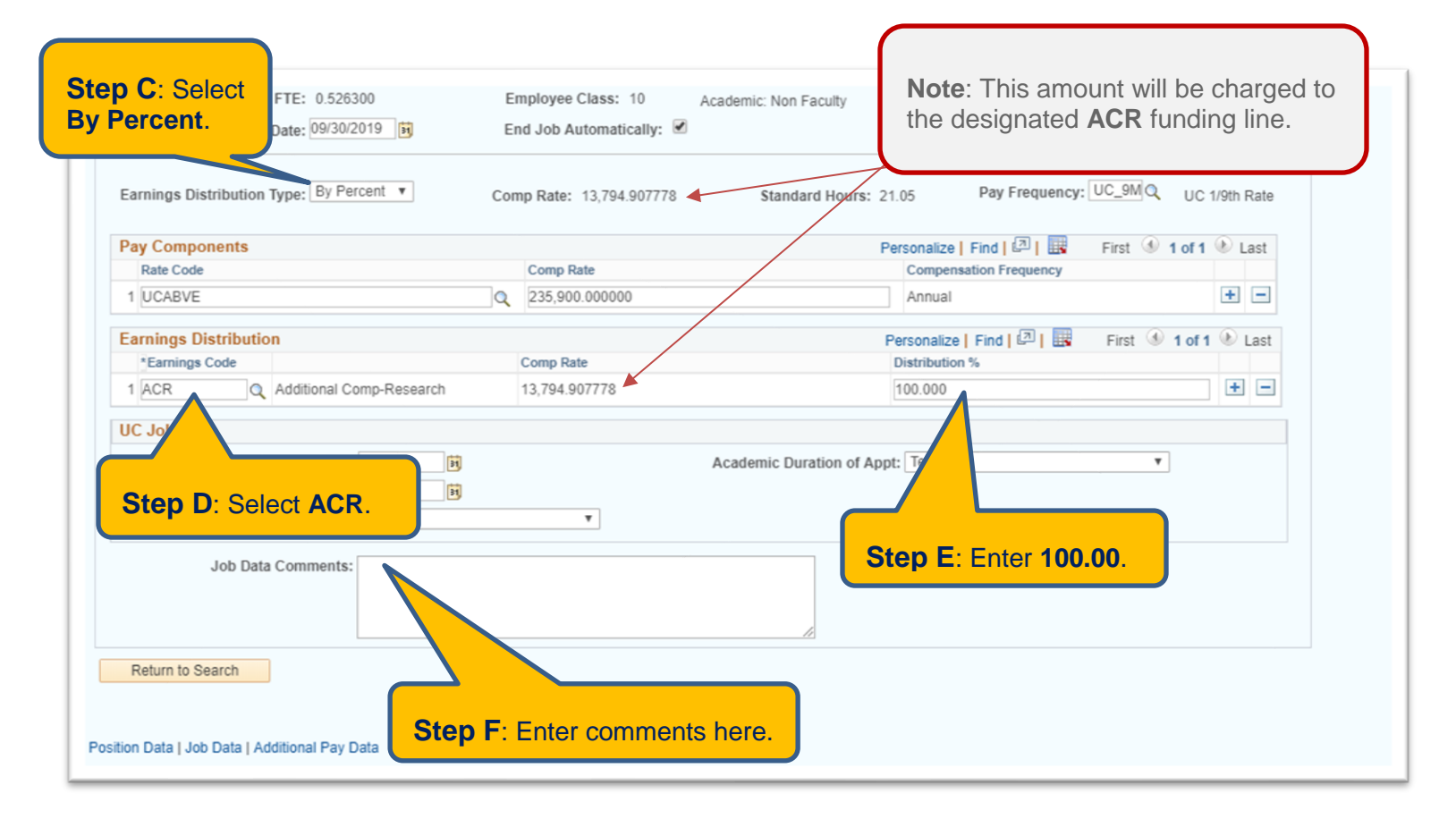

Step G: Navigate to the Additional Pay tab and Submit the transaction for approval.